# **Guidelines for Temporary Hostel Booking Request**

#### SIGN IN:

Web link: https://apps.veltech.edu.in/clique/

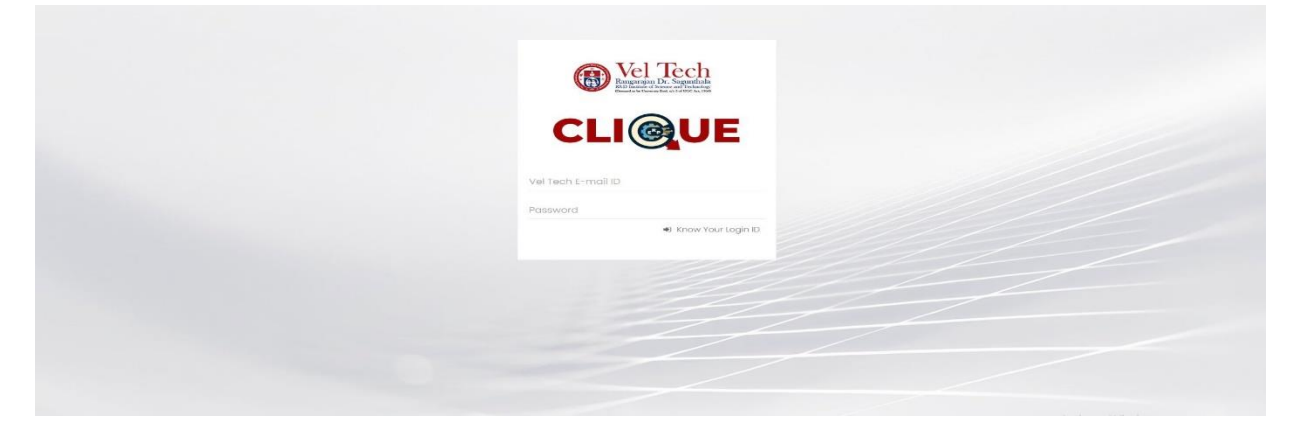

Step 2: Enter the Login Credentials

Login ID: Official Organisation E-mail ID

Password: Default Password is Registration Number

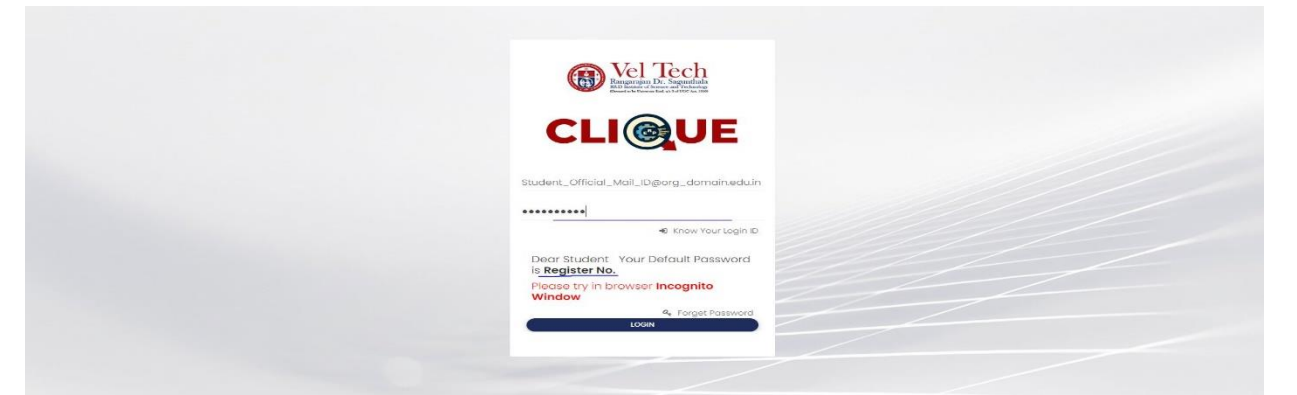

Step 3: If you forget the Login ID, then click Know Your ID

| Wei Lecture State State |
|----------------------------------------------------------------------------------------------------|
| CLI@UE                                                                                                    |
| Vel Tech E-mail ID Password From Your Jonin D                                                                                                    |
|                                                                                                    |
|                                                                                                    |
|                                                                                                    |

Step 4: Then type your student/staff **ID number** 

| Wel Tech<br>Page and the second second s |  |
|----------------------------------------------------------------------------------------------------|--|
| VEL TECH CLIQUE                                                                                                    |  |
| It is only for Students to know your Login ID(Use your<br>Organisation ID/Registration Number)                                                                                                    |  |
|                                                                                                    |  |
|                                                                                                    |  |
|                                                                                                    |  |
|                                                                                                    |  |
|                                                                                                    |  |

After that it will display the Login ID.

| Regarder Dr. Saynada                                                                                                    |
|----------------------------------------------------------------------------------------------------|
| VEL TECH CLIQUE It is called to the formulation of the formulation of |
| Criganisation ID/Registration Number)                                                                                                    |
| Dear Student Your Login ID is<br>Student_Official_Mail_ID@org_domain.edu.in                                                                                                    |
|                                                                                                    |
|                                                                                                    |

## FORGET PASSWORD:

Step-1:Type your Login ID; then it will show the forget password link.

| Vel Tech<br>Russian Dr. Sognatur<br>Russian of House and House |
|----------------------------------------------------------------|
| CLIQUE                                                         |
| Student_Official_Mail_Digorg_domain.edu/n                      |
| Password  Know Your Lagin D                                    |

| Wel Tech<br>Bransman A. Serverschaft                                  |
|-----------------------------------------------------------------------|
| CLI@UE                                                                |
| Student_Official_Mail_IDgsorg_domain.aduin                            |
| Passworld                                                             |
| Dear Student Your Default Password is Register No.                    |
| Please try in browser Incognito<br>Window<br>Q Forget Pastword<br>Low |
|                                                                       |
|                                                                       |

Step-2:Again Type your Login ID

| CINCE CONTRACTOR OF CONTRACTOR OF CONTRACTOR |  |
|----------------------------------------------------------------------------------------------------|--|
|                                                                                                    |  |

After entering the login ID, click Send Password.

### **Temporary Hostel Fees Payment :**

## Dashboard

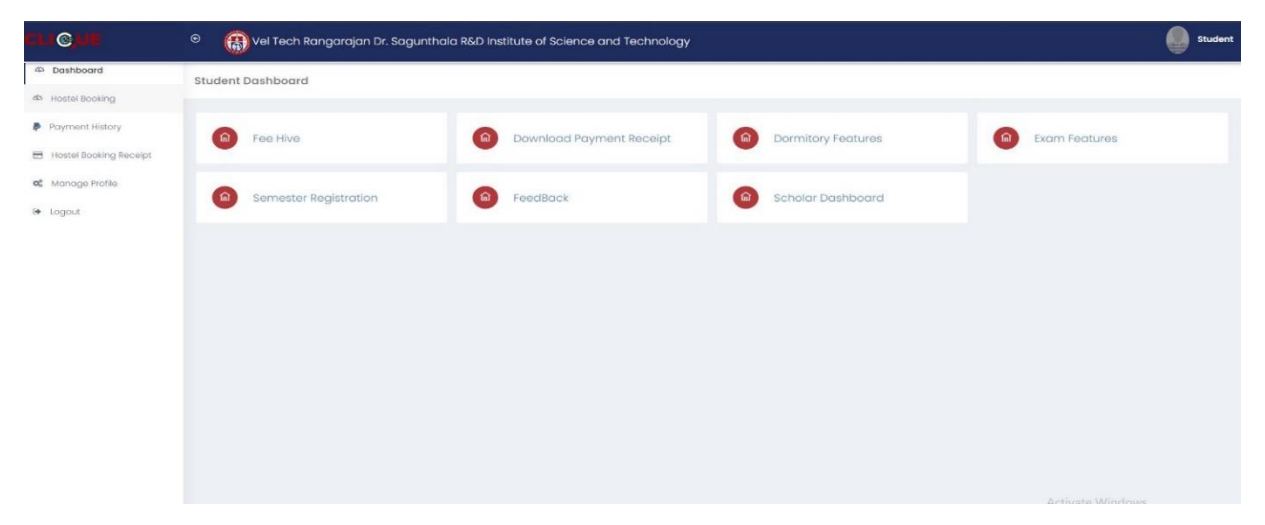

#### Fee Hive:

Click **FeeHive**, and it shows different types of fees.

| CU © UE                | © 🚯 Vel Tech Rangarajan Dr. Sag | unthala R&D Institute of Science and Technology |                           | Student                        |
|------------------------|---------------------------------|-------------------------------------------------|---------------------------|--------------------------------|
| 45 Dashboard           | Fee Hive                        |                                                 |                           |                                |
| 40 Hostel Booking      |                                 |                                                 |                           |                                |
| Payment History        | MyFeeKart                       | Certificate Correction                          | G Certificate Attestation | Request Transcript/Certificate |
| Hostel Booking Receipt |                                 |                                                 |                           |                                |
| 0° Manage Profile      | d Card Request                  | Hallticket Request                              | Cther Fee                 | Revaluvation & Photocopy       |
| te rogout              |                                 |                                                 |                           |                                |
|                        | Arreor/Suplementry              | World Educational Services                      | Temporary Hostel Stay     |                                |
|                        |                                 |                                                 |                           |                                |
|                        |                                 |                                                 |                           |                                |
|                        |                                 |                                                 |                           |                                |
|                        |                                 |                                                 |                           |                                |
|                        |                                 |                                                 |                           |                                |
|                        |                                 |                                                 |                           |                                |
|                        |                                 |                                                 |                           |                                |

Step-1: Student needs Temporary Hostel Fees, then choose this option.

| reenive  |                |   |                            |   |                         |     |                                |
|----------|----------------|---|----------------------------|---|-------------------------|-----|--------------------------------|
|          | /yFeeKart      | 6 | Certificate Correction     | A | Certificate Attestation | (1) | Request Transcript/Cortificato |
|          | d Card Request | 6 | Halticket Request          | 6 | Other Fee               | 6   | Revoluvation & Photocopy       |
| <b>a</b> | Arroar Fee     | 0 | World Educational Services | ( | Temporary Hostel Stay   |     |                                |
|          |                |   |                            |   |                         |     |                                |
|          |                |   |                            |   |                         |     |                                |
|          |                |   |                            |   |                         |     |                                |
|          |                |   |                            |   |                         |     |                                |
|          |                |   |                            |   |                         |     | A                              |

### Step-2: Choose Temporary Hostel Stay Non-AC

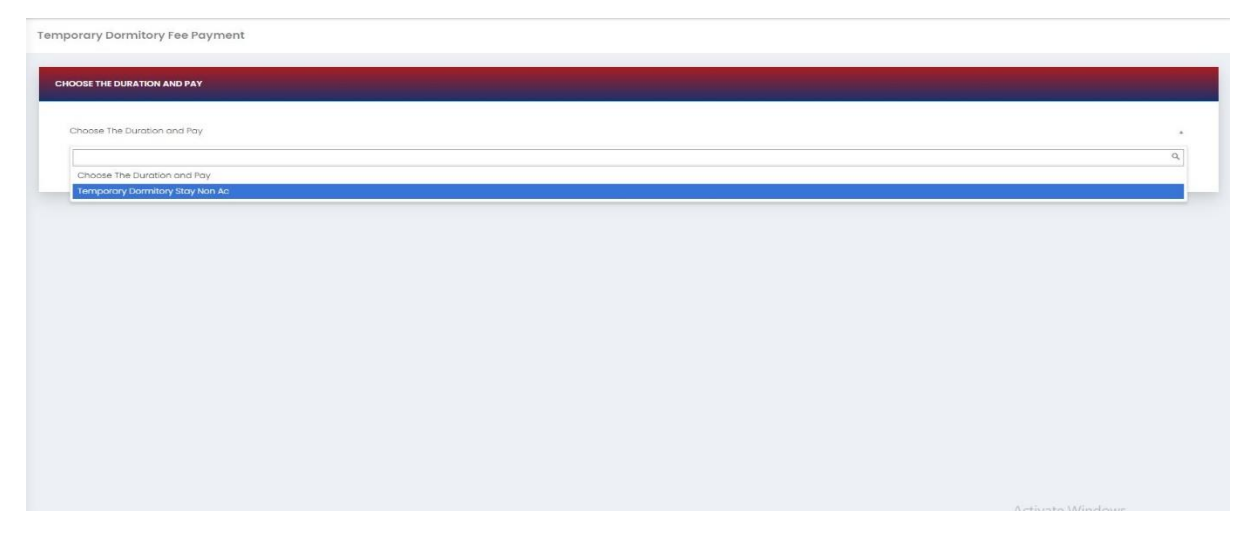

Choose the Subjects and click Pay now.

| ✓ Select the Purpose of Staying * | v                                                                      | Contact Number *                                                                                                    | Email Jd *                                                                                                    |                                                                                                    |
|-----------------------------------|------------------------------------------------------------------------|----------------------------------------------------------------------------------------------------|----------------------------------------------------------------------------------------------------|----------------------------------------------------------------------------------------------------|
|                                   |                                                                        |                                                                                                    |                                                                                                    |                                                                                                    |
|                                   |                                                                        |                                                                                                    |                                                                                                    |                                                                                                    |
| 2023-09-26                        |                                                                        | Ending Date                                                                                                    | 2023-09-27                                                                                                    |                                                                                                    |
|                                   | Payable Amount                                                         | 400                                                                                                    |                                                                                                    |                                                                                                    |
|                                   | Total number of Days                                                   | 1                                                                                                    |                                                                                                    |                                                                                                    |
|                                   | + PC                                                                   | ay now                                                                                                    |                                                                                                    |                                                                                                    |
|                                   |                                                                        |                                                                                                    |                                                                                                    |                                                                                                    |
|                                   | <ul> <li>Select the Purpose of Staying*</li> <li>2023-09-26</li> </ul> | <ul> <li>Select the Purpose of Staying *</li> <li>2023-09-26</li> <li>Payable Amount</li> <li>Total number of Days</li> </ul> | <ul> <li>✓ Select the Purpose of Staying *</li> <li>✓ Contact Number *</li> <li>2023-09-26</li> <li>Payable Amount</li> <li>400</li> <li>Total number of Days</li> <li>1</li> </ul> | <ul> <li>✓ Select the Purpose of Staying *</li> <li>✓ Contact Number *</li> <li>Enail Id *</li> <li>2023-09-26</li> <li>Ending Date 400</li> <li>Total number of Days 1</li> <li>+ ray not</li> </ul> |

After choosing, it will show the form. Complete that form and click Pay now.

| Temporary Dormitory Fee Payment |  |
|---------------------------------|--|
|---------------------------------|--|

| plact the Dermite |        |       |     |                 |      |      |         | Cold      | at the  | Burrs  |       | Ctoulog * |                      | Contact Number * | Encoll (d * |  |
|-------------------|--------|-------|-----|-----------------|------|------|---------|-----------|---------|--------|-------|-----------|----------------------|------------------|-------------|--|
| elect the Domito  | ay     |       |     |                 |      |      | •       | SEIE      | suctrit | raip   | Use 0 | staying   | •                    | Sources Per Net  | ALTERNI PA- |  |
| 🛗 September 26,   | 2023 - | Septe | mbe | r 27, 21        | 023  |      |         |           |         |        |       |           |                      |                  |             |  |
| Today Only        | 7      | A.C.  | Se  | p 2023          |      |      |         |           | Oc      | 1 2023 |       | >         |                      |                  |             |  |
| Two Days Onlys    | Su     | Mo    | Tu  | We 1            | Th F | r Sa | SL      | Мо        | Tu      | We 1   | Th Fi | Sa        |                      | Ending Date      | 2023-09-27  |  |
| Next 7 Days       | 27     | 28    | 29  | <del>30</del> 3 | 4 4  | 2    | 24      | 26        | 26      | 27 2   | 28 25 | 30        | Payable Amount       | 400              |             |  |
| Next 30 Days      | 3      | 4     | 5   | 6               | 7 8  | 9    | 1       | 2         | 3       | 4      | 5 6   | 7         |                      |                  |             |  |
| Next Month        | 40     | 41    | 42  | 43 1            | 4 4  | 5 46 | 8       | 9         | 10      | 11 1   | 12 13 | 14        | Total number of Days | 1                |             |  |
| Custom Range      | 47     | 48    | 49  | 20 2            | 14 B | 2 23 | 15      | 16        | 17      | 18 1   | 19 20 | 21        | +0                   |                  |             |  |
|                   | 1      | 2     | 3   | 4               | 5 6  | 7    | 22      | 30        | 31      | 1      | 2 3   | 4         |                      | ay non           |             |  |
|                   |        |       |     |                 |      |      |         |           |         |        |       |           |                      |                  |             |  |
|                   |        |       |     |                 |      | 0    | W26/202 | 3 - 09/31 | 1/2023  | Car    | ncel  | Apply     |                      |                  |             |  |

| emporary Dormitory Stay Non Ac            |                                   |                      |            |  |
|-------------------------------------------|-----------------------------------|----------------------|------------|--|
| elect the Dormitory *                     | ✓ Select the Purpose of Staying * | ✓ Contact Number*    | Email Id * |  |
| 🏥 September 26, 2023 - September 30, 2023 |                                   |                      |            |  |
| ease Choose the Starting & Ending date    |                                   |                      |            |  |
| tarting Date                              | 2023-09-26                        | Ending Date          | 2023-09-30 |  |
|                                           |                                   | Payable Amount 2000  |            |  |
|                                           | Te                                | tal number of Days 5 |            |  |
|                                           |                                   | 100000               |            |  |
|                                           |                                   |                      |            |  |
|                                           |                                   |                      |            |  |

After completing the payment, you can download the Receipt.

# Dashboard

|               |                    |                          |   | Student Dashboard      | 4 Dashboard                        |
|---------------|--------------------|--------------------------|---|------------------------|------------------------------------|
|               |                    |                          |   |                        | Hostel Booking     Powment History |
| Exam Features | Dormitory Features | Download Payment Receipt |   | Fee Hive               | Hostel Booking Receipt             |
|               |                    | FeedBack                 |   | Samastar Pagistration  | 📽 Manage Profile                   |
|               | Schold Edanbourd   | Teeubuck                 | • | Jerneater Regiatration | 🗭 Logout                           |
|               |                    |                          |   |                        |                                    |
|               |                    |                          |   |                        |                                    |
|               |                    |                          |   |                        |                                    |
|               |                    |                          |   |                        |                                    |
|               |                    |                          |   |                        |                                    |
|               |                    |                          |   |                        |                                    |
|               |                    |                          |   |                        |                                    |
|               |                    |                          |   |                        |                                    |

# Click download button

| ooking Receipt | Show 10 v entries                 |                       |                                   | Search:               |                  |
|----------------|-----------------------------------|-----------------------|-----------------------------------|-----------------------|------------------|
| Profile        | S.No 🔺 ReceiptNo 🔅 Due Name       | Total Due Amou        | Int 🕴 Paid Amount 🕴 Balance Amour | nt o Date o           | Download         |
|                | 1 48025 Academic Fee - Summer Sem | ester - 2023-2024 400 | 400 0                             | 2023-09-26 08:42:29.0 | <b>≛</b> Downloa |
|                | Showing 1 to 1 of 1 entries       |                       |                                   | Previo                | is 1 N           |
|                |                                   |                       |                                   |                       |                  |
|                |                                   |                       |                                   |                       |                  |
|                |                                   |                       |                                   |                       |                  |